## **Rebar Configurations - Common Settings**

Modified on: Wed, 26 May, 2021 at 3:31 PM

| R Wall Reinforcement Configurations   |                               |                            | -          |     | ×   |
|---------------------------------------|-------------------------------|----------------------------|------------|-----|-----|
| Configuration : Default Configuration | V Save Save As                | Rename Delete              |            |     |     |
| Common settings                       | Modify Configuration Settings | Wall Rebar Covers Grouping |            |     |     |
|                                       | Minimal Cover                 | 10 mm                      |            |     |     |
|                                       | Minimal Rebar Length          | 25 mm                      |            |     |     |
| External reinforcement                | Minimal Distance Between Bars | 35 mm                      |            |     |     |
|                                       | Set Solid In View             |                            |            |     |     |
| Internal reinforcement                | Set Unobscured                |                            |            |     |     |
|                                       | Exclude Inserts               |                            |            |     |     |
| mutt                                  | Use Partition                 |                            | u l        |     |     |
| Opening reinforcement                 |                               |                            |            |     |     |
| **                                    |                               |                            |            |     |     |
|                                       |                               |                            |            |     |     |
|                                       |                               |                            |            |     |     |
|                                       |                               |                            |            |     |     |
|                                       |                               | [                          | Save&Close | Can | cel |

## **Modify Configuration Settings**

Minimal Cover - define cover distance around openings for edge bars, if they intersect openings.

Minimal Rebar Length – if rebar length is less than the value provided here, then it will be deleted.

**Minimal Distance Between Bars** – applies to rebar that has a defined spacing - main and U rebar, if First/Last Spacing is set to Both. Example: If Minimum Distance is set to 60 and First/Last Spacing is set to Both and distance is 50, then:

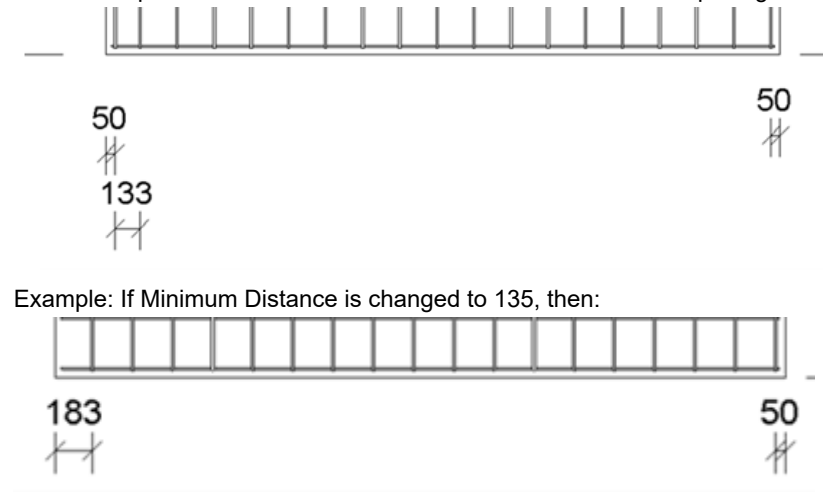

Set Solid in View – if Rebar is created while in 3D view, Rebar visibility states will be checked as Solid in that view. If rebar is created while 2D view is active, rebar will not be set to solid.

Set Unobscured - will set Unobscured for rebar in active view

**Exclude Inserts** - if checked, software will neglect hosted families that have this Type parameter: Remove Family. It is useful if you have cuts as families and you want to ignore them so that reinforcement will go through them.

It is a Yes/No parameter. It should be a Type parameter and should be turned On in the properties of hosted element.

|                                                                                                    | ~                                                                                                    |
|----------------------------------------------------------------------------------------------------|----------------------------------------------------------------------------------------------------|
| Parameter Type<br>O Project parameter<br>(Can appear in schedules but not in tags)                                                                                                    | Categories<br>Filter list: <multiple> &gt;&gt;</multiple>                                                                                                    |
| <ul> <li>Shared parameter         (Can be shared by multiple projects and families, exported to ODBC, and appear in schedules and tags)         Select         Export     </li> </ul>                                                    | Ramps     Rebar Shape     Roofs     Security Devices     Site     Site                                                                                                    |
| Parameter Data Name: Remove Family Discipline: Common Type of Parameter: Yes/No Group parameter under: Other                                                                                                    | Specially Equipment     Specially Equipment     Sprinklers     Structural Area Reinforcement     Structural Beam Systems     Structural Columns     Structural Connections     Structural Fabric Areas     Structural Fabric Reinforcement     Structural Foundations     Structural Framing     Structural Path Reinforcement |
| Other         Y           Tooltip Description: <no a="" custom="" description,="" edit="" hav<="" parameter="" td="" this="" to="" tooltip="" tooltip,="" tooltips="" write=""></no>                                                     | Check All Check None                                                                                                    |
| Add to all elements in the selected categories                                                                                                    | OK Cancel Help                                                                                                    |
| Parame<br>Materia<br>Identity Lata<br>Type Image<br>Keynote<br>Model<br>Manufacturer<br>Type Comments<br>URL<br>Description<br>Assembly Code<br>Cost<br>Assembly Descript<br>Type Mark<br>OmniClass Numb<br>OmniClass Title<br>Code Name | eter Value<br><by category=""><br/>tion<br/>er</by>                                                                                                    |
| Other                                                                                                    |                                                                                                    |

Use Partition - select partition to which rebar will belong. This will affect rebar numbering.

Create Rebar Sets - select which rebar should be created as individual bars and which ones should be created as rebar sets.

Wall Rebar Covers

| R Wall Reinforcement Configurations |                                                                  |
|-------------------------------------|------------------------------------------------------------------|
| Configuration : Spandrel wall       | <ul> <li>Save Save As</li> <li>Rename</li> <li>Delete</li> </ul> |
| Common settings                     | Modify Configuration Settings Wall Rebar Covers Grouping         |
|                                     | Apply rebar cover settings                                       |
|                                     | Rebar Cover - Exterior Face XD1\XC3/4 (C32/40,0.55,320) v        |
| External reinforcement              | Rebar Cover - Interior Face XD1\XC3/4 (C32/40,0.55,320) ~        |
|                                     | Rebar Cover - Other Faces XD1\XC3/4 (C40/50,0.45,360) v          |
|                                     |                                                                  |

Rebar covers are controlled with constraints in all the settings, but for Fabric Sheets it is not possible to use constraints. What you can do here is change Rebar Cover settings which will affect Fabric Sheets. Turn it ON and choose Rebar Cover settings from the ones available in the project. After you create Fabric reinforcement, these settings will be applied to the wall. Keep this value smaller than the Exterior and Interior Cover values in Fabric Sheet settings.

## Grouping

| R Wall Reinforcement Configurations         |                          |                                  | -          |     | ×   |
|---------------------------------------------|--------------------------|----------------------------------|------------|-----|-----|
| Configuration : Fabric sheets 3 be perimete | r v Save Sav             | re As Rename Delete              |            |     |     |
| Common settings                             | Modify Configuration Set | tings Wall Rebar Covers Grouping |            |     |     |
|                                             | Create rebar sets:       | $\checkmark$                     |            |     |     |
|                                             | External rebar           | $\checkmark$                     |            |     |     |
| External reinforcement                      | Internal rebar           |                                  |            |     |     |
|                                             | Opening edge rebar       | $\checkmark$                     |            |     |     |
| Internal reinforcement                      | Opening diagonal rebar   | $\checkmark$                     |            |     |     |
|                                             | Opening stirrups         | $\checkmark$                     |            |     |     |
|                                             | Perimeter edge rebar     | $\checkmark$                     |            |     |     |
| Opening reinforcement                       | Perimeter diagonal rebar | $\checkmark$                     |            |     |     |
| **                                          | Perimeter stirrups       | $\checkmark$                     |            |     |     |
| Perimeter reinforcement                     | Door rebar               | $\checkmark$                     |            |     |     |
|                                             | Connection rebar         | $\checkmark$                     |            |     |     |
|                                             | Additional rebar         | $\checkmark$                     |            |     |     |
| Door reinforcement                          |                          |                                  |            |     |     |
|                                             |                          |                                  |            |     |     |
|                                             |                          |                                  | Save&Close | Can | cel |

Create rebar sets - turn ON bars that should be created as Rebar sets. If OFF, then individual bars will be created.